Date de création : 03/07/25Date de Mise à Jour : 03/07/25Version v24.0

## Facture LISA : Gestion des règlements multimodes

## **Problématique**

Dans une facture LISA, cas d'un règlement avec plusieurs modes (Espèce, CB ou Chèque). Dans quel ordre passer les règlements ?

## Cas d'un règlement partiel en CB avec un TPE connecté à ATYS

Si vous utilisez un TPE connecté à ATYS et que votre règlement est fait avec plusieurs modes, vous devez **impérativement terminer le règlement par la CB**, avec la touche F5. Il faut donc faire un **multi échéancier** :

- Depuis l'index, appeler "Echéancier"
- Renseigner le 1er mode de règlement (Espèce ou chèque).
  - Si le règlement est en espèce, vous ne pouvez pas utiliser le rendu monnaie qui sera alors trop important, il est impératif de renseigner le montant exact que le client souhaite payer en espèces et vous devrez calculer manuellement le rendu monnaie.

| A )                              | FACTURE LISA [1048661                                | 1                |          |
|----------------------------------|------------------------------------------------------|------------------|----------|
|                                  | Tuna de nière Référence interne                      | Date Activité    | Site     |
|                                  | FACTURE LISA 1048661                                 | 03/07/2025 APPRO | SITE 1   |
| TAIL                             |                                                      |                  |          |
| Article                          |                                                      |                  |          |
|                                  | Mode de règlement N° effet A règler Régler           |                  |          |
| Remise <u>G</u> lobale           | ESPECES 242,78 0                                     |                  |          |
| Commentaire libre                | Carte fidélité Solde fidélité                        |                  |          |
| So <u>u</u> s iotal<br>Rep.eshet |                                                      |                  |          |
| Don acriat                       |                                                      |                  |          |
| Fidólitó à dóduire               | Détail (CLIENTS DIVERS CAISSE)                       |                  |          |
|                                  | 8 ACCESSOIRE CHEMINEE 25:29 242.78                   |                  |          |
| Echágociar 1                     |                                                      |                  |          |
|                                  |                                                      |                  |          |
|                                  |                                                      |                  |          |
| Neglement immediat (F5)          |                                                      |                  |          |
| Point Eidélité (E7)              |                                                      |                  |          |
|                                  |                                                      |                  |          |
|                                  | ▼ Pied (CLIENTS DIVERS CAISSE)                       |                  |          |
|                                  | INTITULE H.T. T.V.A. TAXES TWA TAXES TTC             |                  |          |
|                                  | 101X0X 202,32 40,46 0,00 0,00 242,78                 |                  | 1        |
| Révision                         |                                                      |                  |          |
| ∑ Calculer la pièce              |                                                      |                  |          |
|                                  | Techéancier                                          |                  | Création |
| outes les lignes                 | -                                                    |                  |          |
| ous les champs                   | Mode de paiement N° CHEQUE TTC saisi Date d'échéance |                  |          |
| 10 ml - 11                       | ESPECES (2) (3) 03/07/2025 🗷 🗹 Règlement immédiat    |                  |          |
| 「別 Piece(s)                      |                                                      |                  |          |
|                                  |                                                      |                  |          |

• Terminer enfin par la **touche F5**, sélectionner **CB** et cliquer dans le champ "Montant reçu" pour afficher le reliquat avant de valider votre règlement.

| 1                                    |                               |                 |              |              |                    |            |          | —      | o ×          |
|--------------------------------------|-------------------------------|-----------------|--------------|--------------|--------------------|------------|----------|--------|--------------|
| Fichiers Pièces Traitements Outils P | aramétrages ?                 |                 |              | EACTU        | DE I ISA 110486641 |            |          |        | ~            |
|                                      | Ture de cities                |                 |              | FACTO        | KE LISA [1040001]  | Dete       | Anticipi | Cite   | ~            |
| INDEX                                | FACTURE LISA                  | 048661          |              |              |                    | 03/07/2025 | ACTIVITE | SITE 1 | 10           |
| DETAIL                               |                               | 040001          | 747.78.11    |              |                    | 00/07/2020 | ATTRO    | OTL    |              |
|                                      | Carte fidélité Solde fidélité |                 | 242,10       |              |                    |            |          |        | -            |
|                                      |                               | 0               |              |              |                    |            |          |        |              |
| Commontaire libro                    |                               |                 |              |              |                    |            |          |        |              |
| Sous Total                           | ▼ Détail (CLIENTS DIVERS (    | AISSE)          |              |              | 770                |            |          |        |              |
| Bon achat                            | 8 ACCESSOIRE CHEMII           | EE              |              | 25,29        | 242,78             |            |          |        |              |
| —<br>C <u>h</u> èque cadeau          |                               |                 |              |              |                    |            |          |        |              |
|                                      |                               |                 |              |              |                    |            |          |        |              |
|                                      |                               |                 |              |              |                    |            |          |        |              |
|                                      |                               |                 |              |              |                    |            |          |        |              |
| -OPERATIONS                          |                               |                 |              |              |                    |            |          |        |              |
| Règlement immédiat (F5) 🚺            |                               |                 |              |              |                    |            |          |        |              |
| Nouveau Client (F3)                  |                               |                 |              |              |                    |            |          |        |              |
|                                      |                               |                 |              |              |                    |            |          |        |              |
|                                      | Pied (CLIENTS DIVERS C.       | AISSE)          |              |              |                    |            |          |        |              |
|                                      | INTITULE                      | H.T.            | T.V.A. TAXES | TVA TAXES    | TTC                |            |          |        | 1            |
|                                      | TOTAOX                        | 202,32          | 40,46 0,00   | 0,00         | 242,78             |            |          |        | 1            |
|                                      | ESPECES                       |                 |              |              |                    |            |          |        |              |
|                                      |                               |                 | 1            |              |                    |            |          |        |              |
| Révision                             | ▼Règlement Immédiat           |                 |              |              |                    |            |          | 1      | Nodification |
| Trevision                            | Carte fidélité                | Mode de règleme | nt N° Effet  | Montant reçu |                    |            |          |        |              |
| ∑ Calculer la pièce                  | Colds Relative                | CARTE B.        | 2            | 200 ( 3      |                    |            |          |        |              |
| Toutes les colonnes                  |                               |                 |              |              |                    |            |          |        |              |
| Toutes les lignes                    | Date limite fidélité          |                 | Date de rem  | ieo          |                    |            |          |        |              |
| Tous les champs                      |                               |                 |              | B            |                    |            |          |        |              |
| Pièce(s)                             |                               |                 |              |              |                    |            |          |        | •            |
| 🕞 Ligne(s)                           |                               | -               | I € €        |              |                    |            |          |        | Création     |
| 03/07/2025 CAISSE                    | ROOT\CerApp\REGION PARISIENNE | SITE 1          |              |              |                    |            |          | ANALYS | Informatique |

## Cas d'un règlement partiel en Espèces sans TPE connecté à ATYS

Si vous n'utilisez pas un TPE connecté à ATYS, que votre règlement est fait avec plusieurs modes dont

les espèces, vous devez impérativement **terminer le règlement par les espèces**, avec la touche F5 si vous voulez utilisez le rendu monnaie :

- Depuis l'index, appeler **"Echéancier"** et renseigner votre 1er mode de règlement (chèque ou CB) et son montant.
- Terminer enfin par la **touche F5**, sélectionner **Espèces** et renseigner le "Montant reçu" pour afficher le rendu monnaie.

| 3 <u>8</u>                             |                                 |                      |                    |                   |            |          | —      | o ×         |
|----------------------------------------|---------------------------------|----------------------|--------------------|-------------------|------------|----------|--------|-------------|
| Fichiers Pièces Traitements Outils Par | ramétrages ?                    |                      | FACTU              |                   |            |          |        | 214         |
|                                        |                                 |                      | FACTU              | RE LISA [1048661] |            |          |        | x           |
|                                        | Type de pièce Rél               | férence interne      |                    |                   | Date       | Activité | Site   |             |
| -DETAIL                                | FACTURE LISA 10                 | 48661                |                    |                   | 03/07/2025 | APPRO    | SITE 1 | Ø           |
| Article                                | ESPECES                         | 242,18               |                    |                   |            |          |        |             |
| <u>R</u> emise                         | Carte fidélité Solde fidélité   | 0                    |                    |                   |            |          |        |             |
| Remise <u>G</u> lobale                 |                                 | 0                    |                    |                   |            |          |        |             |
| Commentaire l <u>i</u> bre             | ▼ Détail (CLIENTS DIVERS CA     | AISSE)               |                    |                   |            |          |        |             |
| Sous Total                             | QTE                             | ARTICLE              | PRIX NET           | TTC               |            |          |        |             |
| Bon achat                              | 8 ACCESSUIRE CHEMINE            | E                    | 25,29              | 242,78            |            |          |        |             |
| Cheque cadeau                          |                                 |                      |                    |                   |            |          |        |             |
|                                        |                                 |                      |                    |                   |            |          |        |             |
| -PIEU                                  |                                 |                      |                    |                   |            |          |        |             |
| Echeancier                             |                                 |                      |                    |                   |            |          |        |             |
| OPERATIONS                             |                                 |                      |                    |                   |            |          |        |             |
| Regiement immediat (F5)                |                                 |                      |                    |                   |            |          |        |             |
| Roint Eidélité (E7)                    |                                 |                      |                    |                   |            |          |        |             |
| i oliti i dente (i /)                  | ▼ Pied (CLIENTS DIVERS CAI      | (SSE)                |                    |                   |            |          |        |             |
|                                        | INTITULE                        | H.T. T.V.A.          | TAXES TVA TAXES    | TTC               |            |          |        |             |
|                                        | TOTAUX                          | 202,32 40,46         | 5 0,00 0,00        | 242,78            |            |          |        | 1           |
|                                        | CHEQUE                          |                      |                    |                   |            |          |        |             |
|                                        |                                 |                      |                    |                   |            |          |        |             |
|                                        | ▼ Règlement Immédiat            |                      |                    |                   |            |          | ٨      | odification |
| Révision                               | Carte fidélité                  | Mode de règlement N° | effet Montant reçu | Rendu monnaie     |            |          |        |             |
| ∑ Calculer la pièce                    |                                 | ESPECES 2            | 3 150,0            | 0 - 7,22 -        |            |          |        |             |
| Toutes les colonnes                    | Solde fidélité                  |                      |                    | CHQ FIDELITE      |            |          |        |             |
| Toutes les lignes                      | 0                               |                      |                    | 🛇                 |            |          |        |             |
| Tous les champs                        | Date limite fidélité            |                      | Date de remise     |                   |            |          |        |             |
| Pjèce(s)                               | // 15                           |                      | 1 1 15             |                   |            |          |        |             |
| 🕒 Ligne(s)                             |                                 | -                    |                    |                   |            |          |        | Création    |
| 03/07/2025 CAISSE                      | ROOT\CerApp\REGION PARISIENNE\S | ITE 1                |                    |                   |            |          | ANALYS | nformatique |

From: https://wiki.atys.analys-informatique.com/ - Wiki Atys

Permanent link: https://wiki.atys.analys-informatique.com/doku.php?id=wiki:docs\_en\_cours:reglement\_multi-modes

Last update: 2025/07/03 10:30